# USER'S MANUAL Card Scanner BST-3100

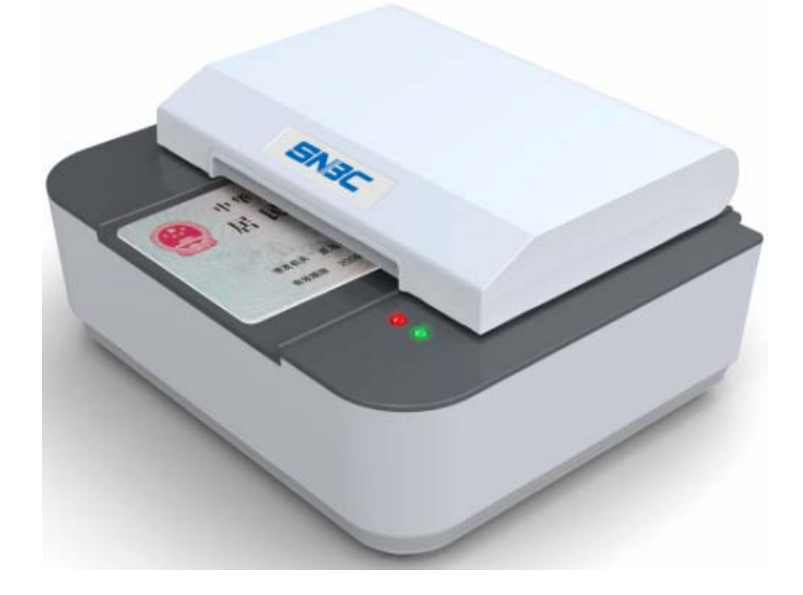

Shandong New Beiyang Information Technology Co., Ltd.

## **General Safety Information**

Before using the scanner, please read the following items carefully.

#### 1. Safety warning

Warning: Please operate the scanner according to the warning in this manual to avoid malfunction of device due to incorrect operation.

#### 2. Caution

- 1) Install the scanner on a flat and stable place.
- 2) Reserve adequate space around the scanner so that convenient operation and maintenance can be performed.
- 3) Keep the scanner away from water source, and avoid direct exposure to sunlight, strong light and heat of fire.
- 4) Don't use or store the scanner in a place exposed to high temperature, moisture and serious pollution.
- 5) Do not place the scanner on a place exposed to vibration or impact.
- 6) No dew condensation is allowed to the scanner. In case of such condensation, do not turn on the power until it has completely evaporated.
- 7) Connect the power adapter of scanner to a proper grounding socket and avoid using the same socket with large motors or other devices that can lead to the vibration of power voltage.
- 8) Disconnect the power when the scanner is not used for a long time.
- 9) Do not let the water or electric material (like metal) go into the scanner. If this happens, turn off the power immediately.
- 10) The user cannot disassemble the scanner himself.
- 11) Keep this manual safe and at hand for ready reference.

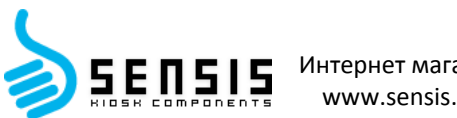

## Contents

| 1                                                                            | Overview 1                                                                                                    |
|------------------------------------------------------------------------------|----------------------------------------------------------------------------------------------------|
| 1.1                                                                          | Brief introduction 1 -                                                                                                    |
| 1.2                                                                          | Unpacking 1 -                                                                                                    |
| 1.3                                                                          | Position for installing scanner1 -                                                                                                    |
| 1.4                                                                          | Connecting power adapter 2 -                                                                                                    |
| 1.5                                                                          | Connecting communication cable2 -                                                                                                    |
| 2                                                                            | Operation 3 -                                                                                                    |
| 2.1                                                                          | Overall size of scanner3 -                                                                                                    |
| 2.2                                                                          | Appearance and modules3 -                                                                                                    |
| 2.3                                                                          | LED function explanation4 -                                                                                                    |
| 2.4                                                                          | Start scanner 4 -                                                                                                    |
| 2.4.                                                                         | Start up and self-test 4 -                                                                                                    |
| 2.4.2                                                                        | 2 Sensor and CIS calibration 4 -                                                                                                    |
| 2.5                                                                          | Installation and use of software 5 -                                                                                                    |
| 2.5.                                                                         | Installing driver                                                                                                    |
|                                                                              |                                                                                                    |
| 2.5.2                                                                        | 2 Use of tool software9 -                                                                                                    |
| 2.5.2<br>3                                                                   | Use of tool software 9 -<br>Interface signal 10 -                                                                                                    |
| 2.5.2<br>3<br>3.1                                                            | Use of tool software 9 -<br>Interface signal 10 -<br>USB interface 10 -                                                                                                    |
| 2.5.2<br>3<br>3.1<br>3.2                                                     | Use of tool software 9 -<br>Interface signal 10 -<br>USB interface 10 -<br>Power interface definition 11 -                                                                                                    |
| 2.5.2<br>3<br>3.1<br>3.2<br>3.3                                              | Use of tool software                                                                                                    |
| 2.5.2<br>3<br>3.1<br>3.2<br>3.3<br>4                                         | Instaining driver       - 9 -         Use of tool software       - 9 -         Interface signal       - 10 -         USB interface       - 10 -         Power interface definition       - 11 -         Serial interface definition       - 11 -         Routine maintenance       - 12 -                                                                                                    |
| 2.5.2<br>3<br>3.1<br>3.2<br>3.3<br>4<br>4.1                                  | 2       Use of tool software       - 9 -         Interface signal       - 10 -         USB interface       - 10 -         Power interface definition       - 11 -         Serial interface definition       - 11 -         Routine maintenance       - 12 -         CIS glass cleaning       - 12 -                                                                                                    |
| 2.5.2<br>3<br>3.1<br>3.2<br>3.3<br>4<br>4.1<br>4.2                           | 2       Use of tool software       - 9 -         Interface signal       - 10 -         USB interface       - 10 -         Power interface definition       - 11 -         Serial interface definition       - 11 -         Routine maintenance       - 12 -         CIS glass cleaning       - 12 -         Sensor cleaning       - 12 -                                                                                                    |
| 2.5.2<br>3<br>3.1<br>3.2<br>3.3<br>4<br>4.1<br>4.2<br>4.3                    | 2       Use of tool software       - 9 -         Interface signal       - 10 -         USB interface       - 10 -         Power interface definition       - 11 -         Serial interface definition       - 11 -         Routine maintenance       - 12 -         CIS glass cleaning       - 12 -         Platen roller cleaning.       - 12 -                                                                                                |
| 2.5.3<br>3.1<br>3.2<br>3.3<br>4<br>4.1<br>4.2<br>4.3<br>5                    | 2 Use of tool software                                                                                                    |
| 2.5.2<br>3<br>3.1<br>3.2<br>3.3<br>4<br>4.1<br>4.2<br>4.3<br>5<br>5.1        | 2       Use of tool software       - 9 -         Interface signal       - 10 -         USB interface       - 10 -         Power interface definition       - 11 -         Serial interface definition       - 11 -         Routine maintenance       - 12 -         CIS glass cleaning       - 12 -         Platen roller cleaning       - 12 -         Troubleshooting       - 13 -         LED status indication       - 13 -                 |
| 2.5.2<br>3<br>3.1<br>3.2<br>3.3<br>4<br>4.1<br>4.2<br>4.3<br>5<br>5.1<br>App | 2       Use of tool software       -9 -         Interface signal       -10 -         USB interface       -10 -         Power interface definition       -11 -         Serial interface definition       -11 -         Routine maintenance       -12 -         CIS glass cleaning       -12 -         Platen roller cleaning       -12 -         Troubleshooting       -13 -         LED status indication       -13 -         endix       -14 - |

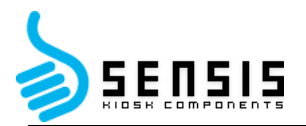

## 1 Overview

#### 1.1 Brief introduction

BST-3100 card scanner not only can be used as whole machine, but also can be used as embedded scan mechanism. Its maximum scanning width is 68mm, and it is mainly used in communication, finance, education, insurance, etc.

BST-3100 scanner can be connected to the computer via USB interface, and drivers are available for WINDOWS2000/XP/2003/Vista/2008/Win7 operating systems and the software development kit based on DLL.

BST-3100 scanner is configured with the following function:

- Support one-side and two-side scan (second-generation ID card);
- Support image automatic cutting;
- Support CIS correction using command;
- Support checking the scan sensor using command;
- Support updating firmware online;
- Support the scanning and uploading of multicolor and grayscale images under online condition;
- Support identification of second-generation ID card (optional);
- Support the electronic information uploading of second-generation ID card under online condition (optional);
- > Support card retraction (front in and front out, front in and back out);
- > OCR function.

#### 1.2 Unpacking

Unpack the package of scanner and check whether all items, which are listed on the packing list, are present and in a good condition. If any item is damaged or missing, please contact your dealer.

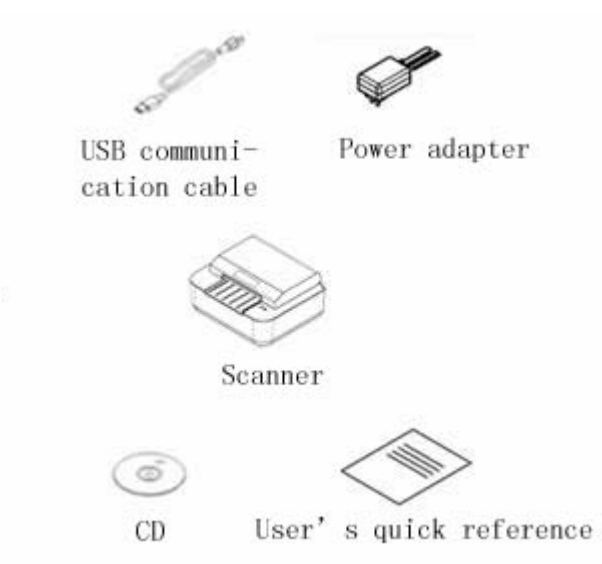

#### 1.3 Position for installing scanner

It is placed flat on the surface, and needs to be waterproof, dampproof and dustproof. The gradient should be no more than 15° while installing the scanner.

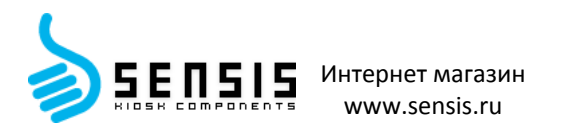

#### 1.4 Connecting power adapter

- (1) Make sure that the power of scanner is turned off;
- (2) Insert the other end of power adapter into interface of power adapter behind scanner;
- (3) Insert the other end of AC power cable into 220V power socket;

## Caution:

Please disconnect the power of scanner when the scanner idles for a long time.

#### 1.5 Connecting communication cable

- (1) Make sure that the power of scanner is turned off;
- (2) Insert the communication cable into corresponding interface;
- (3) Insert the other end of communication cable into the main frame of scanner.

## Caution:

Please be careful not to connect or disconnect the USB communication cable when the power of scanner is turned on.

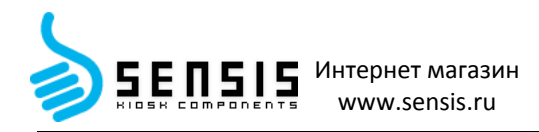

## 2 Operation

#### 2.1 Overall size of scanner

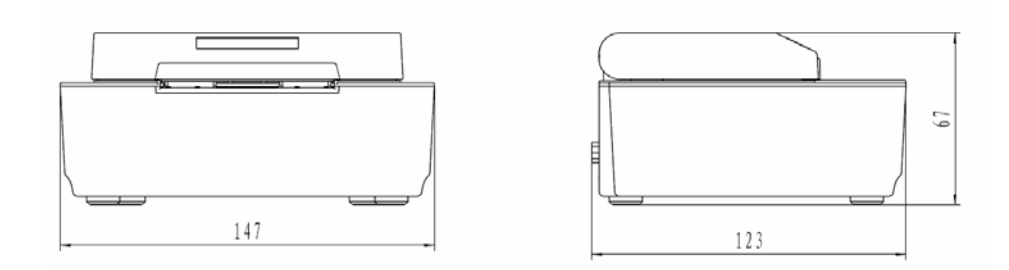

#### 2.2 Appearance and modules

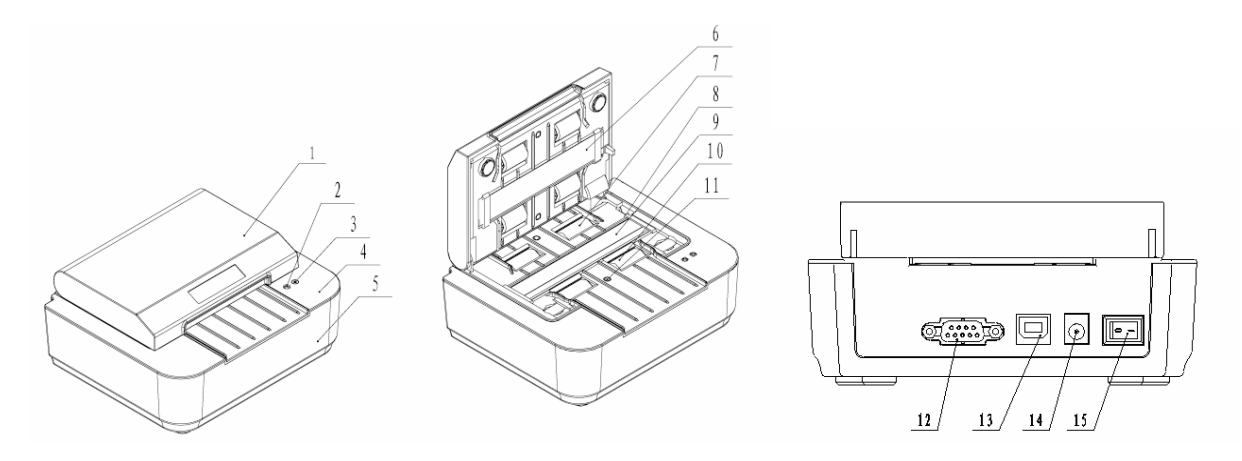

1—Top cover 2—Error LED 3—Power LED 4—Lower path 5—Bottom shell
6—Upper CIS 7—Card out roller 8—Micro switch 9—Lower CIS 10—Card feeding roller
11—Scan transmissive sensor 12—Serial interface (reserved) 13—USB interface 14—Power
interface 15—Power switch

Function explanation of partial modules:

Error LED (2)

When the scanner works normally, the error LED is off; when error LED flashes, it indicates that there is something wrong with scanner.

Power LED (3)

When power LED is on, it indicates that the scanner has been connected to power; when power LED is off, it indicates that the scanner is not connected to power.

Micro switch (8)

Detect the status of uplifting and press-down of scanner's top cover.

Scan transmissive sensor (11)

Calibrate the medium like identification card, check the status of medium (have or not) and locate the medium.

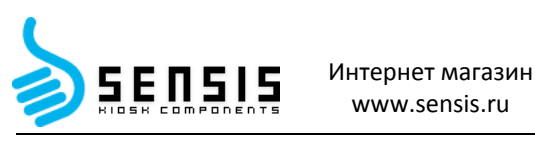

Power switch (15)

Press down "O" to turn off the power and press down "-" to turn on the power.

#### 2.3 LED function explanation

| LED                                | Status     | Explanation                                                            |
|------------------------------------|------------|------------------------------------------------------------------------|
| Power LED Always on The scanner is |            | The scanner is powered on.                                             |
| (green)                            | Always off | The scanner is powered off.                                            |
|                                    | Always off | The scanner is in standby mode.                                        |
| Error LED<br>(red)                 | Always on  | The scanner reads and identifies second-generation ID card (optional). |
| (,                                 | Flash      | Scanner error, such as card jam or top cover uplifting.                |

#### 2.4 Start scanner 2.4.1 Start up and self-test (1) Make sure that power adapter and

communication cable have been connected correctly, and turn

on the power switch of scanner;

(2) The scanner tests itself and only power LED is on after finishing the self-test.

#### Caution:

If the scanner can't be started or it can't work normally after starting it, please contact with local agency or SNBC.

#### 2.4.2 Sensor and CIS calibration

Sensor calibration:

Open the port with tool software IDDigitalCopierTool.exe, then click "Sensor Calibration" and put a piece of A4 paper whose width is the same with the path and whose length is 20cm for calibration. If the paper comes out from the path and error LED doesn't alarm error, then the calibration is successful.

**Note:** When putting paper into the card entry, there may occur that the scanner doesn't feed paper. At that moment, please wait patiently and not take off the paper, and the scanner will feed paper automatically after 10s.

CIS calibration:

Open the port with tool software IDDigitalCopierTool.exe, and click "CIS Calibration". Put a piece of coated paper whose thickness is 0.8mm and whose length is 20cm for calibration according to prompts. After the calibration is over, there will be the prompt of calibrating CIS successfully.

#### Caution:

When the following case occurs, the sensor needs to be calibrated:

The scanner doesn't feed card.

Open upper software and start scanning. If the scanner doesn't feed card when the card is put on the sensor, then it is required to close the upper software and calibrate the sensor;

- ➢ When the following case occurs, CIS needs to be calibrated:
- (1) When there are abnormal lines or color cast in the image, check whether the surface of CIS

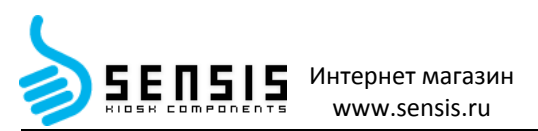

glass is clean. If it is clean, then it is required to calibrate CIS.

(2) If there is no card in the path when turning on the scanner but the scanner alarms card jam, then it is required to calibrate CIS firstly and then calibrate sensor.

#### 2.5 Installation and use of software

The CD of this scanner is configured with driver, and you can also download it from website <u>www.newbeiyang.com.cn</u>.

#### 2.5.1 Installing driver

The 32-bit systems that the driver supports are Windows 2000/Windows XP/ WindowsVista/ Win7, and the 64-bit systems that the driver supports are Windows XP/ WindowsVista/ Win7. Take Windows XP as an example to explain the process of installing driver:

(1) Click "My Computer", and then select property;

(2) Click "Hardware" and then select "Device Manager";

| System Res         | tore Au                                                                                                    | tomatic Updates                                                                                                    | Remote                                                                            |
|--------------------|----------------------------------------------------------------------------------------------------|----------------------------------------------------------------------------------------------------|-----------------------------------------------------------------------------------|
| General            | Computer Name                                                                                                    | Hardware                                                                                                    | Advance                                                                           |
|                    |                                                                                                    |                                                                                                    |                                                                                   |
| Device Mana        | ger                                                                                                    |                                                                                                    |                                                                                   |
| S Ine              | Device Manager is<br>our computer, Use t                                                                                                    | ts all the hardware devic<br>he Device Manager to c                                                                                               | es installed<br>hange the                                                         |
| prop               | perties of any device                                                                                                    |                                                                                                    |                                                                                   |
|                    |                                                                                                    | Device M                                                                                                    | anager                                                                            |
|                    |                                                                                                    |                                                                                                    |                                                                                   |
| Drivers            |                                                                                                    |                                                                                                    |                                                                                   |
|                    |                                                                                                    |                                                                                                    |                                                                                   |
| Driv               | ver Signing lets you n                                                                                                    | hake sure that installed d                                                                                                    | rivers are                                                                        |
| Driv<br>con        | er Signing lets you n<br>patible with Window<br>Windows connects                                                                                       | nake sure that installed d<br>s. Windows Update lets<br>to Windows Update for                                                                     | rivers are<br>you set up<br>drivers                                               |
| Con<br>how         | ver Signing lets you n<br>patible with Window<br>Windows connects                                                                                      | nake sure that installed d<br>rs. Windows Update lets<br>to Windows Update for                                                                    | rivers are<br>you set up<br>drivers.                                              |
| Con how            | er Signing lets you n<br>patible with Window<br>Windows connects<br>Driver <u>S</u> igning                                                             | ake sure that installed d<br>s. Windows Update lets<br>to Windows Update for<br><u>W</u> indows I                                                 | rivers are<br>you set up<br>drivers.<br>Update                                    |
| Driv<br>com<br>how | ver Signing lets you n<br>patible with Window<br>Windows connects<br>Driver <u>S</u> igning                                                            | ake sure that installed d<br>s. Windows Update lets<br>to Windows Update for<br><u>W</u> indows I                                                 | irivers are<br>you set up<br>drivers.<br>Update                                   |
| Hardware Pro       | ver Signing lets you n<br>spatible with Window<br>Windows connects<br>Driver <u>S</u> igning                                                           | ake sure that installed d<br>s. Windows Update lets<br>to Windows Update for<br><u>W</u> indows I                                                 | hivers are<br>you set up<br>drivers.<br>Update                                    |
| Hardware Pro       | ver Signing lets you n<br>spatible with Window<br>Windows connects<br>Driver <u>S</u> igning<br>files<br>dware profiles provid                         | ake sure that installed d<br>s. Windows Update lets<br>to Windows Update for<br>Windows I                                                         | trivers are<br>you set up<br>drivers.<br>Update                                   |
| Hardware Pro       | ver Signing lets you n<br>spatible with Window<br>Windows connects<br>Driver <u>S</u> igning<br>files<br>dware profiles provid<br>rent hardware confi  | ake sure that installed d<br>s. Windows Update lets<br>to Windows Update for<br><u>W</u> indows I<br>e a way for you to set up<br>gurations.      | hivers are<br>you set up<br>drivers.<br>Update                                    |
| Hardware Pro       | ver Signing lets you n<br>spatible with Window<br>Windows connects<br>Driver <u>S</u> igning<br>files<br>dware profiles provid<br>srent hardware confi | ake sure that installed d<br>s. Windows Update lets<br>to Windows Update for<br>Windows I<br>e a way for you to set up<br>gurations.              | hivers are<br>you set up<br>drivers.<br>Update                                    |
| Hardware Pro       | ver Signing lets you n<br>spatible with Window<br>Windows connects<br>Driver <u>S</u> igning<br>files<br>dware profiles provid<br>arent hardware confi | ake sure that installed d<br>s. Windows Update lets<br>to Windows Update for<br>Windows U<br>at a way for you to set up<br>gurations.<br>Hardware | hivers are<br>you set up<br>drivers.<br>Update<br>o and store<br><u>P</u> rofiles |

(3) After clicking "Device Manager", select "Imaging devices". If there is a '!' before USB-Device or the device is identified as BST-3100, then you need to install the driver again;

| 🚇 Device Manager                      |          |
|---------------------------------------|----------|
| <u>File Action View H</u> elp         |          |
|                                       |          |
| E - 🖳 RJ-XUNI                         | ^        |
| E Sementer                            |          |
|                                       |          |
|                                       |          |
| E Spiay adapters                      |          |
|                                       |          |
| Floopy disk drives                    |          |
| 🕀 🖾 Human Interface Devices           |          |
| 🗄 🗃 IDE ATA/ATAPI controllers         | =        |
| 🖂 🎯 Imaging devices                   |          |
| USB Device                            |          |
| 🗄 🦢 Keyboards                         |          |
| 🗄 🕥 Mice and other pointing devices   |          |
| 🔁 🌉 Network adapters                  |          |
| 🗄 🐙 Ports (COM & LPT)                 |          |
| E Rocessors                           |          |
| E SCSI and RAID controllers           |          |
| E Sound, video and game controllers   |          |
| Experimental System devices           | -        |
| Erer Universal Serial Bus controllers | <u>×</u> |
|                                       |          |

(4) Double click "USB Device", the property dialog box will come out and then select "Driver";

| USB Device Properties 🛛 🔹 💽 |          |                       |                                                                                              |      |
|-----------------------------|----------|-----------------------|----------------------------------------------------------------------------------------------|------|
| General                     | Driver   | Details               |                                                                                              |      |
| <i>S</i>                    | USB D    | evice                 |                                                                                              |      |
|                             | Driver I | <sup>D</sup> rovider: | Unknown                                                                                      |      |
|                             | Driver I | Date:                 | Not available                                                                                |      |
|                             | Driver \ | /ersion:              | Not available                                                                                |      |
|                             | Digital  | Signer:               | Not digitally signed                                                                         |      |
| <u>D</u> river              | Details  |                       | To view details about the driver files.                                                      |      |
| Ugdate                      | e Drive  | r                     | To update the driver for this device.                                                        |      |
| <u>R</u> oll Ba             | ack Driv | ver                   | If the device fails after updating the driver, r<br>back to the previously installed driver. | oll  |
| Un                          | iinstall |                       | To uninstall the driver (Advanced).                                                          |      |
|                             |          |                       | OK Ca                                                                                        | ncel |

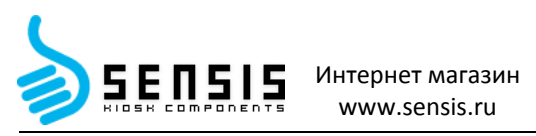

(5) Click "Update Driver", then it will come out "Hardware Update Wizard" and select "No, not this time".

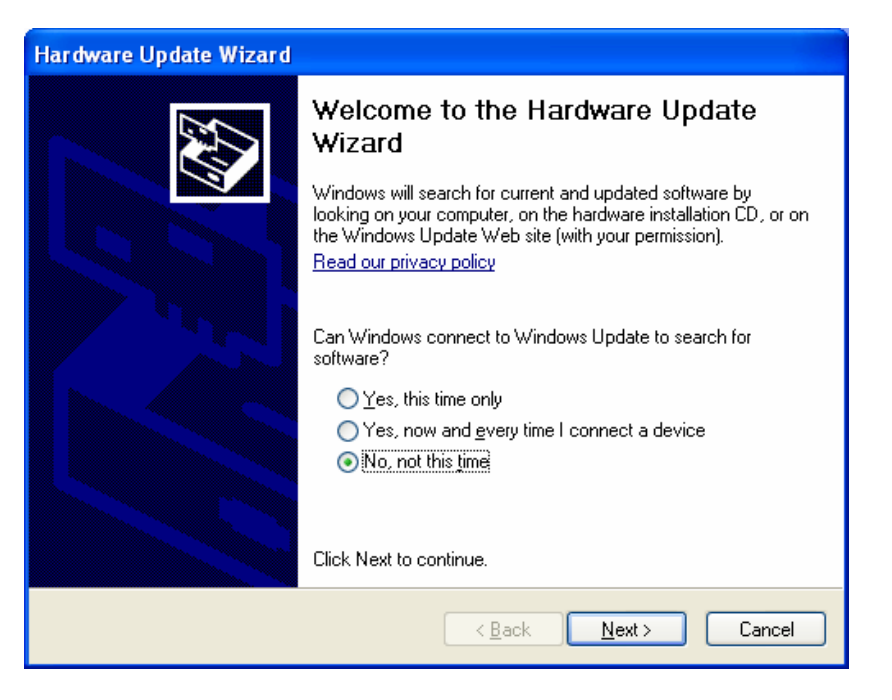

(6) Click "Next". Select "Install from a list or specific location (Advanced)";

| Hardware Update Wizard |                                                                                                    |  |
|------------------------|----------------------------------------------------------------------------------------------------|--|
|                        | This wizard helps you install software for:<br>USB Device<br>If your hardware came with an installation CD<br>or floppy disk, insert it now. |  |
|                        | What do you want the wizard to do?                                                                                                    |  |
|                        | <ul> <li>Install the software automatically (Recommended)</li> <li>Install from a list or specific location (Advanced)</li> </ul>            |  |
|                        | Click Next to continue.                                                                                                    |  |
|                        | < <u>B</u> ack <u>N</u> ext > Cancel                                                                                                    |  |

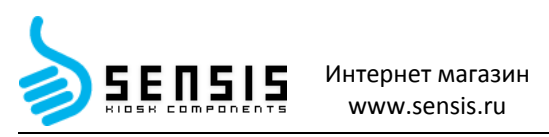

(7) Click "Next". Click "Browse" to select the route of "Driver", and then click "Next" and install the driver according to prompts.

| Hardware Update Wizard                                                                                                    |  |  |  |
|----------------------------------------------------------------------------------------------------|--|--|--|
| Please choose your search and installation options.                                                                                                    |  |  |  |
| <ul> <li>Search for the best driver in these locations.</li> <li>Use the check boxes below to limit or expand the default search, which includes local paths and removable media. The best driver found will be installed.</li> <li>Search removable media (floppy, CD-ROM)</li> </ul> |  |  |  |
| Include this location in the search:                                                                                                    |  |  |  |
| C:\Driver Browse                                                                                                    |  |  |  |
| O Don't search. I will choose the driver to install.                                                                                                    |  |  |  |
| Choose this option to select the devic n a list. Windows does not guarantee that the driver you choose will be the best our hardware.                                                                                                    |  |  |  |
| < <u>B</u> ack <u>N</u> ext > Cancel                                                                                                    |  |  |  |

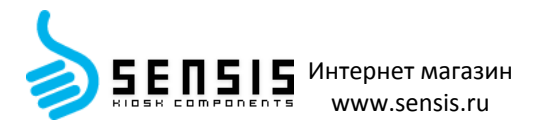

#### 2.5.2 Use of tool software

For BST-3100 scanner, we provide following tool: demo program. Following is the brief introduction and explanation of tool software.

#### > Demo program

Its software is IDDigitalCopierDemo, which can provide demo program of four languages (VC, VB, Delphi and C#). It is mainly used for demonstrating the typical function of identification card scanner, which provides reference for user to program. The systems it supports are WINDOWS 2000/XP/Vista/Win 7, and following is the main interface of IDDigitalCopierDemo\_VC: (Detailed usage please refer to the help file in the tool software package)

| 🕹 IDDigitalCopierDemo_VC              |                         |  |  |
|---------------------------------------|-------------------------|--|--|
| Scan Operation(5) Help(H)             |                         |  |  |
| Start Scan Stop Scan Exit             |                         |  |  |
| Image Recognition Scan Setting        |                         |  |  |
|                                       | Previous Picture(P)     |  |  |
|                                       | Next Picture( <u>N)</u> |  |  |
|                                       | Open Picture( <u>O)</u> |  |  |
|                                       | Clear Info <u>(C)</u>   |  |  |
|                                       | Open Excel⊠             |  |  |
| Name     Sex:       Nation:     Date: | Electronic Info(E)      |  |  |
| Adress:                               | Write To Excel          |  |  |
| Card No:                              | Second ID Card          |  |  |
| Usetul-life:<br>Department:           | Vehicle Card            |  |  |
| Welcome to use ID Card Scanner Demo!  | Cover Card              |  |  |

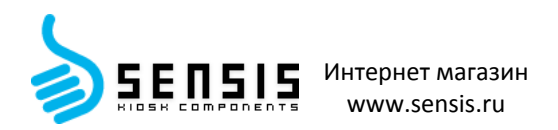

## 3 Interface signal

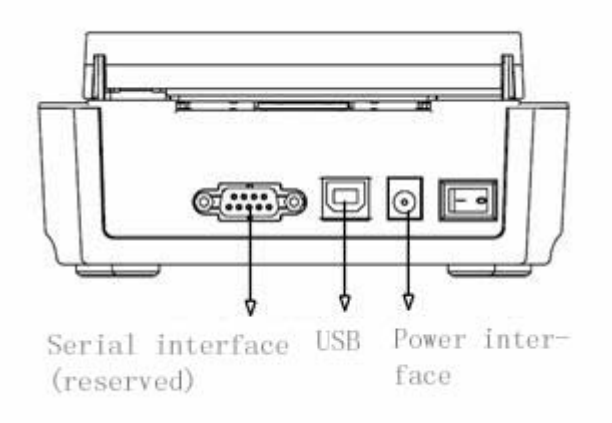

#### 3.1 USB interface

The USB interface of scanner works under full speed mode and supports USB2.0 protocol.

The connector adopts USB type-B socket and supports USB HUB.

USB interface cable complies with USB specifications, with the scanner end adopting type-A plug and the user end adopting type-B plug, the length of which is 1.5m.

Interface signal is defined as below:

| Pin   | Signal name |
|-------|-------------|
| 1     | VBUS(+5V)   |
| 2     | D-          |
| 3     | D+          |
| 4     | GND         |
| Frame | Shielded    |

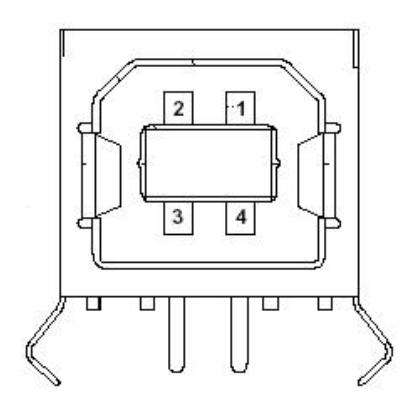

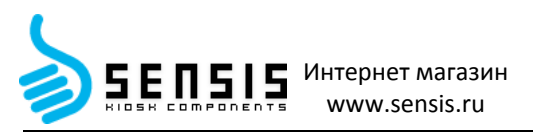

#### 3.2 Power interface definition

Power interface is used for the connection of scanner and power adapter, the pins of which are defined

as follows:

| Pin | Signal name |
|-----|-------------|
| 1   | GND         |
| 2   | GND         |
| 3   | +24V        |

Interface model is as below:

| NO | Name                     | Model                          |
|----|--------------------------|--------------------------------|
| 1  | Scanner end (socket)     | DC-005 Ф2.0 or similar product |
| 2  | Power adapter end (plug) | DP-005 Φ2.0 or similar product |

#### 3.3 Serial interface definition

The serial interface of scanner is compatible with RS-232 standard, and its interface socket is a 9-hole socket.

| PIN No. | Signal definition |
|---------|-------------------|
| PIN2    | RXD               |
| PIN 3   | TXD               |
| PIN 4 7 | RST               |
| PIN 5   | GND               |
| PIN6 8  | CTS               |
| PIN 1 9 | Not connected     |

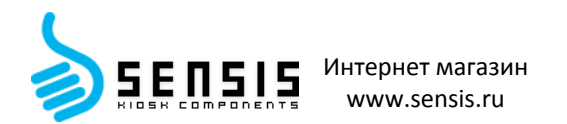

## 4 Routine maintenance

Clean CIS, platen roller and sensor routinely according to the following steps. If the scanner is used in harsh environment, the times of routine maintenance can be increased properly.

#### 4.1 CIS glass cleaning

When any of the following cases occurs, CIS glass surface should be cleaned:

- The scan image is not clear;
- > The scan image has abnormal lines.

CIS glass cleaning steps are as follows:

- (1) Power off the scanner and open its top cover;
- (2) Wipe CIS glass surface with alcohol cotton ball (it should be wrung out);
- (3) Wait for 5-10 minutes until the alcohol evaporates completely and close the top cover.
- Note: The CIS glass surface inside the scanner can be very hot when the scanner is being used.

Thus, power off the scanner and wait for 10 minutes before the cleaning.

#### 4.2 Sensor cleaning

When any of the following cases occurs, clean the sensor:

- > During the scanning, the scanner reports card jam error once in a
- while; > The scanner reports card jam error at power-up initialization.

The steps to clean the sensor are as below:

- (1) Power off the scanner and open its top cover;
- (2) Wipe off the dust and stains on the surface of the transmissive sensor with alcohol cotton ball (it should be wrung out);
- (3) Wait for 5-10 minutes until the alcohol evaporates completely and close the top cover.

#### 4.3 Platen roller cleaning

When any of the following cases occurs, the platen roller should be cleaned:

- Card jam occurs during scanning;
- Feed or retract the card with big noise;
- > Foreign matter sticks onto the platen roller.
- The steps to clean the platen roller are as follows:
- (1) Power off the scanner and open its top cover;
- (2) Wipe off the dust and stains on the surface of the platen roller with alcohol cotton ball (it should be wrung out) while turning the platen roller;
- (3) Wait for 5-10 minutes until the alcohol evaporates completely and close the top cover.

#### Caution:

- > Before starting the routine maintenance of the scanner, make sure that it is power-off;
- Avoid touching CIS surface with hand or metal objects and do not scratch CIS glass surface, platen roller and sensor surface with tools like forceps;
- Do not use organic solvent like gasoline, acetone, etc. to wipe CIS glass surface and platen roller;
- > Do not power on the scanner before the alcohol evaporates completely.

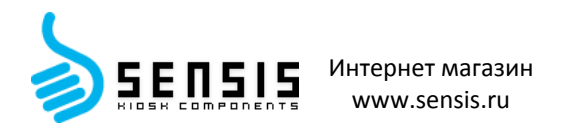

## **5** Troubleshooting

When a malfunction occurs, refer to this chapter for solution. If you cannot find a solution in this chapter, please contact your local dealer or manufacturer for assistance.

#### 5.1 LED status indication

When a malfunction or abnormal condition occurs, the error LED flashes. Then the scanner stops scanning and the scanner and the host will disconnect. Please check the times of continuous flashing, and then refer to the following methods for solution.

| Error information                 | LED  | Recovery                                                                              |
|-----------------------------------|------|---------------------------------------------------------------------------------------|
| Calibration error (CIS or sensor) |      | Clear the error by lifting up the top cover                                           |
| Card jam                          | ···J | Lift up the top cover, take the card away and close the top cover to clear the error. |
| Top cover lift-up                 |      | Close the top cover.                                                                  |
| Abnormal voltage                  |      | Recover the voltage to normal range                                                   |

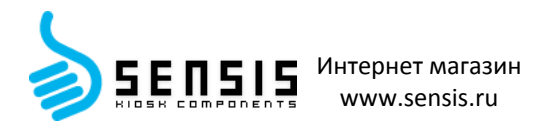

## Appendix

#### **Appendix 1 Technical specifications**

|                  | Scan method                              | Two-side scanning                                                                                                    |                                                  |  |
|------------------|------------------------------------------|----------------------------------------------------------------------------------------------------|--------------------------------------------------|--|
| Scan performance | Scan element                             | CIS (width 84mm)                                                                                                    |                                                  |  |
|                  | Light source                             | RGB (LED three-color light source)                                                                                     |                                                  |  |
|                  | Scan resolution                          | 300*300dpi (optical resolution)                                                                                        |                                                  |  |
|                  | Other                                    | 256 gray levels                                                                                                    |                                                  |  |
|                  | performance                              | The scan image has the function of auto adjustment, and it can be cut into the size consistent with the original card. |                                                  |  |
|                  | Scan speed                               | Multicolor: 80mm/s (MAX), grayscale: 130mm/s (MAX)                                                                     |                                                  |  |
|                  | Scan area                                | Size of first-generation ID card                                                                                       | Length × width: 95mm × 65mm<br>Thickness: 0.55mm |  |
|                  |                                          | Size of second-generation ID card                                                                                      | Length × width: 85mm × 55mm<br>Thickness: 1.1mm  |  |
|                  |                                          | Size of driver's license                                                                                               | Length × width: 95mm × 67mm<br>Thickness: 0.6mm  |  |
|                  |                                          | Size of business card                                                                                                  | Length × width: 95mm × 67mm<br>Thickness: 0.3mm  |  |
|                  |                                          | Max. scan area: (vertical scan)<br>Horizontal area: 68mm<br>Vertical area: 150mm                                       |                                                  |  |
|                  | Scan media                               | Thickness: 0.3 ~ 1.1mm                                                                                                 |                                                  |  |
|                  | Processing<br>width                      | 68mm×150mm (vertical scan)                                                                                             |                                                  |  |
| Others           | Sensor                                   | Scan: card in/out detection; top cover detection                                                                       |                                                  |  |
|                  | LED                                      | Power (green)                                                                                                    | Always on after power-up                         |  |
|                  |                                          | Status (red): indicating different status through flashing frequency                                                   | Main status: card jam, top cover lift-up, etc.   |  |
|                  | Communication interface                  | USB 2.0 high speed interface, serial interface (optional)                                                              |                                                  |  |
|                  | Power supply                             | 24V±5% DC, 1A (external power)                                                                                         |                                                  |  |
|                  | Operating<br>temperature<br>and humidity | 5℃~45℃, 20%~90% (40℃)                                                                                                  |                                                  |  |
|                  | Storage<br>temperature<br>and humidity   | -20℃~60℃, 20%~90% (40℃)                                                                                                |                                                  |  |
|                  | Overall size                             | 147mm(L)×123mm(W)×67(H)mm                                                                                              |                                                  |  |

## **Caution**:

- DPI: scan dots per inch (1 inch≈25.4 mm);
- The actual scan speed is relevant to data transmission speed, the control command, power supply voltage, etc., and therefore it may be lower than the scan speed shown in the table above.